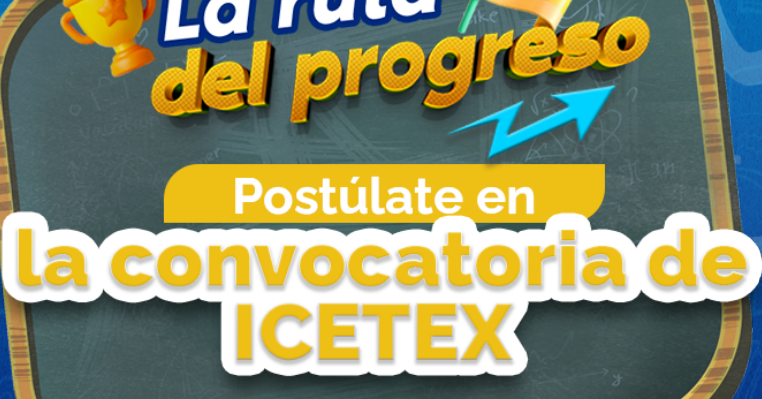

Eshorade avanzar en

La ruta

Y mejora tu educación y la de tu familia.

## iRadica tu solicitud! Aprende cómo hacerlo con esta guía.

Ingresa a nuestra página www.coopcarvajal.com y da clic en oficina virtual.

### 2 Digita tu usuario y clave, y da clic en ingresar.

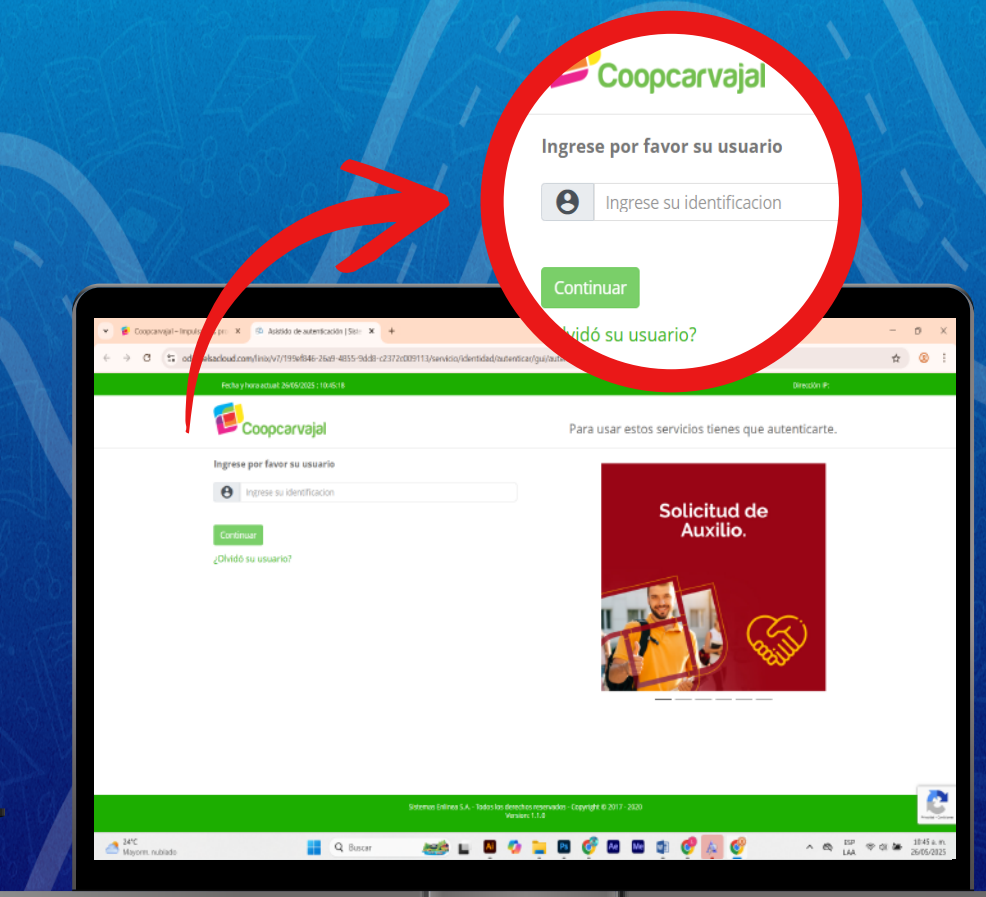

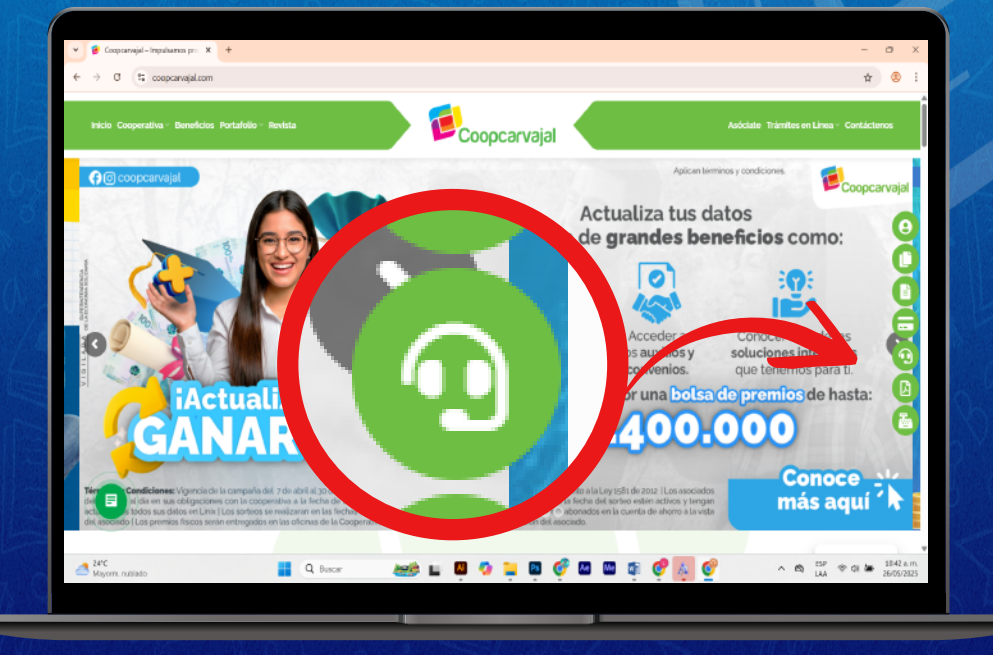

Una vez estes en la Oficina Virtual , da clic a la pestaña PQRS y selecciona nueva PQRS. En la lista que se despliega escoge da clic en Convocatoria ICETEX 2025

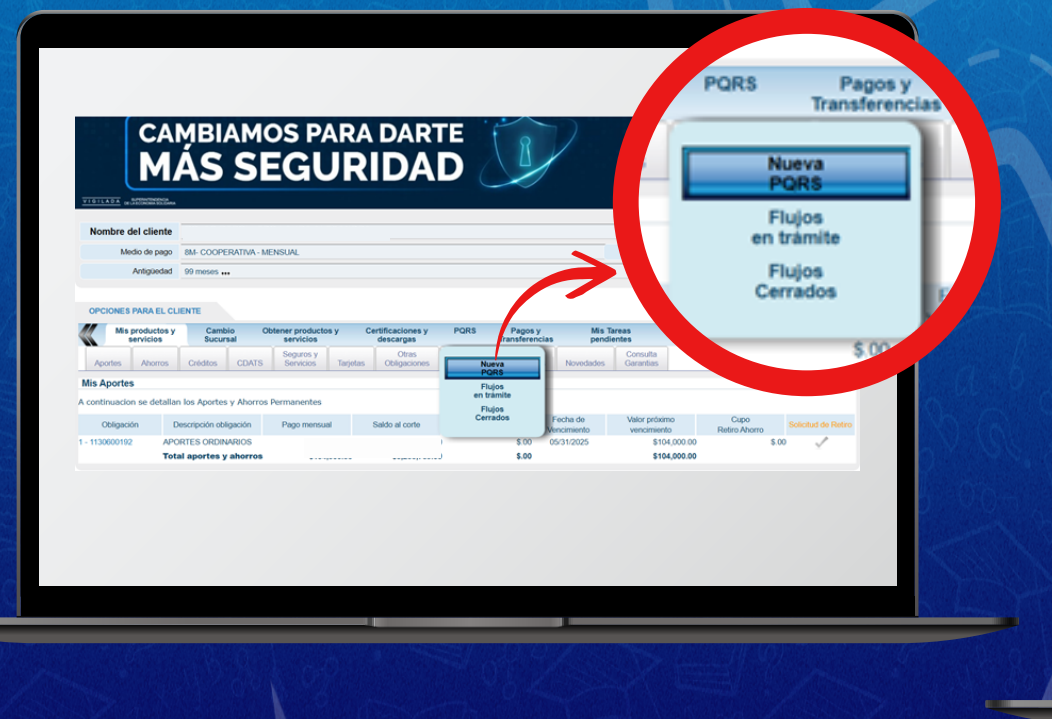

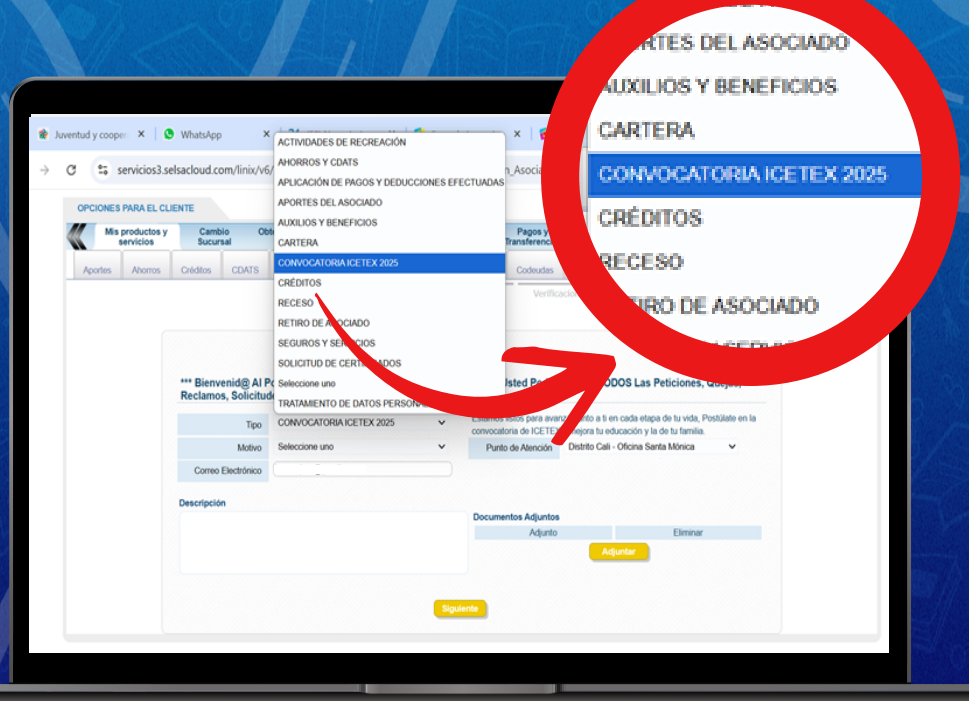

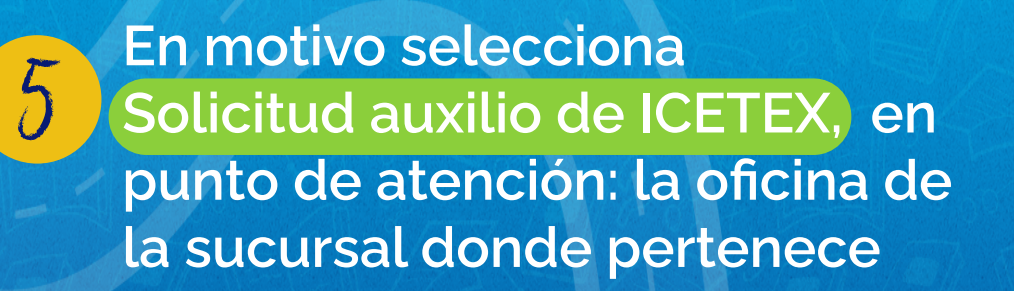

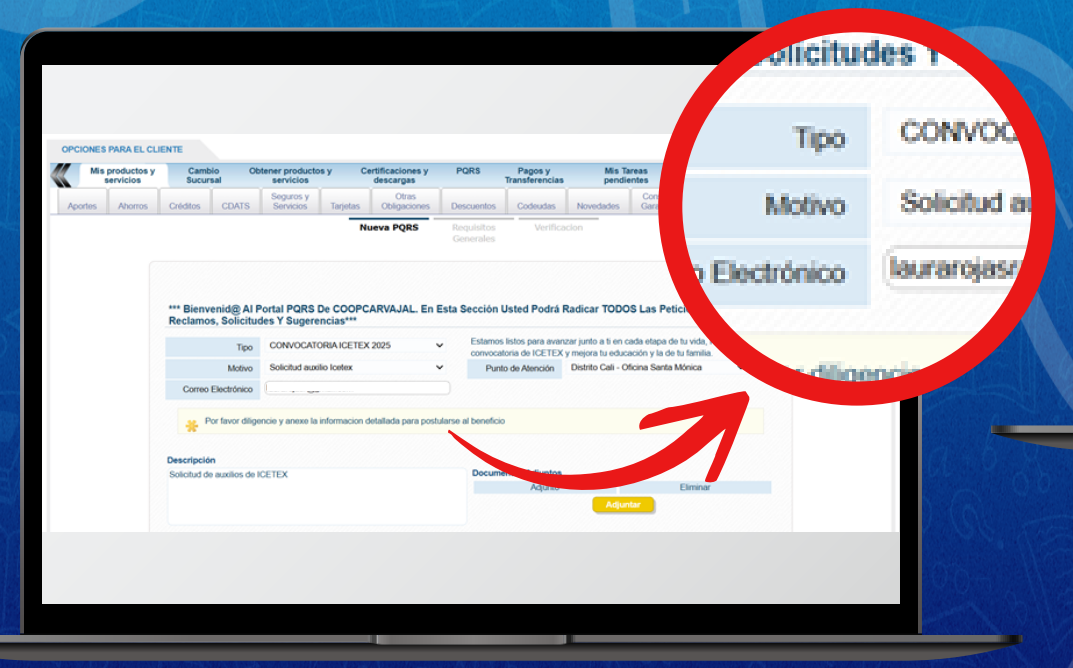

En la descripción escribe una breve observación de la solicitud a realizar (mínimo 20 caracteres) y luego dar clic en Siguiente.

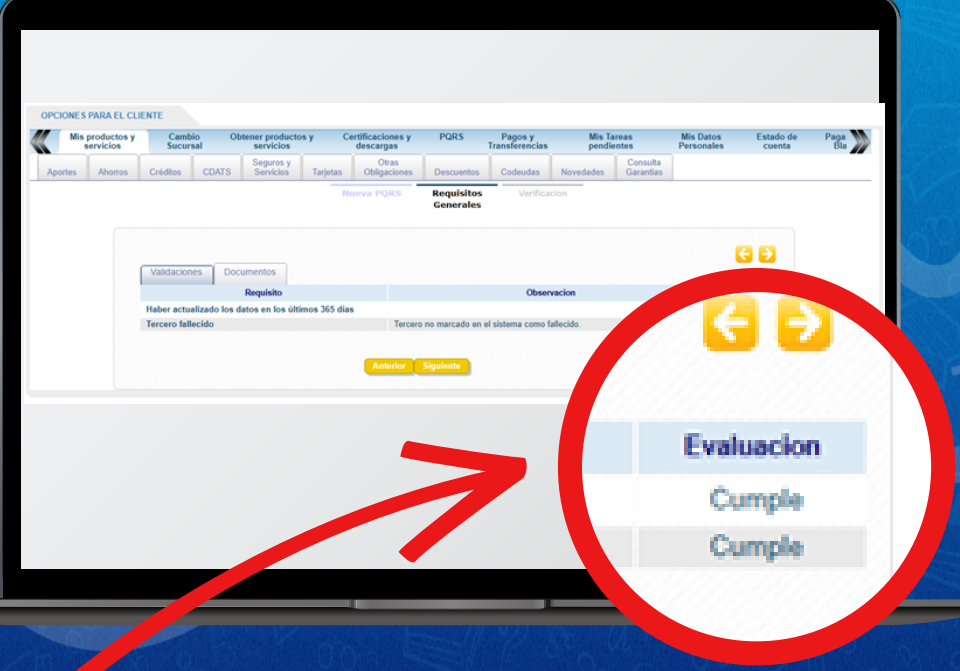

En la oficina se valida que hayas actualizados tus datos y que cumplas con la antigüedad en la cooperativa. En la pestaña Documentos: debes adjuntar cada uno de los documentos que encuentras en la lista. Así se visualizará cuando cumples con todos los documentos, ya puedes dar clic en siguiente:

|   | 5           |                                                                                                    | Validaciones Documentos                                                                                                    |
|---|-------------|----------------------------------------------------------------------------------------------------|----------------------------------------------------------------------------------------------------|
| Ø | Evaluacion  | Observacion                                                                                                    | Requisito                                                                                                    |
| 1 |             | NO EXISTEN documentos relacionados con terceros propiet<br>registros en la tabla GR1934TDOCXTER                 | PI1 - Formulario Inscripción Icetex                                                                                                    |
| ~ | ٩           | NO EXISTEN documentos relacionados con terceros propietarios NO EXISTEN<br>registros en la tabla GR1934TDOCXTER | PI2 - Fotocopia del documento de identidad del postulante                                                                                                    |
| 1 |             | NO EXISTEN documentos relacionados con terceros propietarios NO EXISTEN<br>registros en la tabla GR1934TDOCXTER | PI3 - Certificado de admisión de la Institución Educativa                                                                                                    |
| ~ | ۷           | NO EXISTEN documentos relacionados con terceros propietarios NO EXISTEN<br>registros en la tabla GR1934TDOCXTER | PI4 - Recibo o certificado de matrícula del año lectivo<br>vigente                                                                                                    |
| 1 |             | NO EXISTEN documentos relacionados con terceros propietarios NO EXISTEN<br>registros en la tabla GR1934TDOCXTER | PI5 - Certificado de notas del periodo o nivel académico<br>anterior con un promedio igual o superior a 3.0.                                                                                                    |
| 1 | Ų           | NO EXISTEN documentos relacionados con terceros propietarios NO EXISTEN<br>registros en la tabla GR1934TDOCXTER | PI6 - Fotocopia de la factura de servicios públicos donde<br>se evidencie el estrato socioeconómico. (La dirección del<br>recibo debe coincidir con la dirección de residencia<br>registrada por el postulante). |
| ~ |             | NO EXISTEN documentos relacionados con terceros propietarios NO EXISTEN<br>registros en la tabla GR1934TDOCXTER | PI7 - Certificado de cuenta bancaria del postulante, en el<br>caso que aplique.                                                                                                    |
| ~ | Sin Evaluar |                                                                                                    | PIS - Documento soporte que acredite el parentesco con el<br>sociado, en el caso que aplique.                                                                                                    |
| 1 | Sin Evaluar |                                                                                                    | PI9 - Solicitud escrita por parte del asociado donde<br>nanifieste que cede su derecho a participar a uno de los<br>niembros de su grupo familiar, en los casos que aplique.                                     |

| Mie p | ervicios y Cambio Obtener productos y<br>Sucursal servicios                                                                                                    |                                | s y Certificaciones y PQR\$ Pagos y<br>descargas Transferencias |                                   | Mis Tareas<br>pendientes | atoa                                                                                                    | Estado                                                                 | de Pagai<br>ta Bia                    |                      |        |     |             |
|-------|----------------------------------------------------------------------------------------------------|--------------------------------|-----------------------------------------------------------------|-----------------------------------|--------------------------|----------------------------------------------------------------------------------------------------|------------------------------------------------------------------------|---------------------------------------|----------------------|--------|-----|-------------|
| tes   | Ahorros                                                                                                    | Créditos                       | CDATS                                                           | Seguros y<br>Servicios            | Tarjetas                 | Otras<br>Obligaciones                                                                                                    | Descuentos                                                             | Codeudas N                            | ovedades             | _      | _   |             |
|       |                                                                                                    |                                |                                                                 |                                   |                          | Nueva PQR5                                                                                                    | Requisitos<br>Generales                                                | Verificación                          | valuacion            | 1      | Ø   | Docu        |
|       | Validaci                                                                                                    | iones Do                       | cumentos<br>Requisito                                           | 1                                 |                          |                                                                                                    |                                                                        | Observacion                           | CUMPLE               |        | 1   | Cotizad     |
|       | Formulario inscripción icelex<br>Fotocopia del documento de identidad del postulante                                                                                                    |                                |                                                                 |                                   |                          | NO EXISTEN doc<br>registros en la tab<br>NO EXISTEN doc<br>registros en la tab                                                       | umentos relacion<br>la GR1934TDOC<br>umentos relacion<br>la GR1934TDOC | iados con la<br>IXTER<br>Iados con la | CUMPLE               |        | ~   | Cotiza      |
|       | Certificado de admisión de la institución Educativa<br>Recibo o certificado de matricula del año lectivo vicente                                                                                           |                                |                                                                 |                                   |                          | NO EXISTEN documentos relacionados con ten<br>registros en la tabla GR1934TDOCXTER<br>NO EXISTEN documentos relacionados con tercent |                                                                        |                                       | CUMPLE               |        | 7   | Cotiza      |
|       | Certificat<br>anterior of                                                                                                    | do de notas de<br>con un prome | H periodo o<br>dio igual o t                                    | nivel academic<br>superior a 3.0. | 0                        | NO EXISTEN documentos relacionados con terceros prop<br>registros en la tabla GR1934TDOCXTER                                         |                                                                        |                                       |                      |        | × . |             |
|       | Folocopia de la factura de servicios publicos donde se<br>evidencie el estrato socioeconómico. (La dirección del<br>recibo debe coincidir con la dirección de residencia<br>registrada por el postulante). |                                |                                                                 |                                   |                          | NO EXISTEN documentos relacionados con terceros propietarios NO s<br>registros en la tabla GR1534TDOCXTER                            |                                                                        |                                       |                      |        | •   |             |
|       | Certificat                                                                                                    | do de cuenta t                 | bancarla del                                                    | postulante, en                    | el caso                  | NO EXISTEN doc                                                                                                    | umentos relacion                                                       | ados con terceros pro                 | pietarios NO EXISTEN | CUMPLE | 1   | otización ( |

#### Generales

# Verifica la información y dar clic en finalizar.

9

|             |             |        |      |                        |                      |                    |                                   |                |       |          | rónico   | lauraroj        |
|-------------|-------------|--------|------|------------------------|----------------------|--------------------|-----------------------------------|----------------|-------|----------|----------|-----------------|
|             |             |        |      |                        |                      |                    |                                   |                |       |          | ión      | Solicitud de    |
|             |             |        |      |                        |                      |                    |                                   |                |       |          |          |                 |
| OPCIONES PA | ARA EL CLIE | NTE    | 0 08 | stener productos       | v Certifi            | caciones y         | PQRS                              | Pagos y        | Mis T | Ireas    | Anterior | Finalizz        |
| ser         | rvicios     | Sucurs | al   | servicios<br>Seguros y | der                  | otras              |                                   | Transferencias | pendi | Consulta | Pe       |                 |
|             |             |        |      |                        | Nueva                | PQRS               |                                   |                |       | 90       | 1        |                 |
|             |             |        |      |                        | Identifica           | ación 1<br>Tercero | 130600192                         |                |       |          |          |                 |
|             |             |        |      |                        | Razón se             | ocial              |                                   |                |       |          |          |                 |
|             |             |        |      |                        | Тіро                 | c                  | ONVOCATORIA                       | ICETEX 2025    |       |          |          |                 |
|             |             |        |      |                        | Motivo               | s                  | iolicitud auxilio Io              | etex           |       |          |          | No. CON         |
|             |             |        |      |                        | Correo E<br>Descript | ilectrónico        | colicitud de auxilie              | s de ICETEX    |       |          |          | (O) ( ( ) ) ) 2 |
|             |             |        |      |                        | Descript             | ción S<br>Anterior | iolicitud de auxilio<br>Finalizar | os de ICETEX   |       |          |          |                 |

### - Solicitud Enviada Correctamente Con El Código: 1571242

| Nombre del Parámetro                                    | Valor                                                |
|---------------------------------------------------------|------------------------------------------------------|
| Fecha de solicitud                                      | 05/23/2025                                           |
| Código Interno del cliente (K_IDTERC)                   | 72404                                                |
| Nombre del cliente                                      |                                                      |
| Tipo de la Incidencia                                   | PCI-CONVOCATORIA ICETEX 2025                         |
| Motivo de la Incidencia                                 | PCI-001-Solicitud auxilio Icetex                     |
| Punto de atencion de Incidencia                         | 01-Distrito Cali - Oficina Santa Mónica              |
| Descripcion                                             | Solicitud de auxilios de ICETEX                      |
| Fecha de Registro de la Incidencia                      | 05/23/2025                                           |
| Correo                                                  |                                                      |
| Sucursal                                                | 1                                                    |
| Canal de Recepcion de la Incidencia                     | 01-PAGINA WEB                                        |
| Plazo                                                   | 1                                                    |
| Presentar Registro                                      | Y                                                    |
| Estado en que se encuentra la Incidencia                | EP                                                   |
| Código del Cliente o Identificación                     | 1130600192                                           |
| Funcionalidad que va a iniciar el proceso de solicitud  | 7                                                    |
| Codigo de respuesta de la validacion de los datos       | MANUAL                                               |
| Resultado de la evaluación de los datos de la solicitud | Registro de informacion complementaria satisfactoria |
| Estado                                                  | Activo                                               |
| Ciudad                                                  | CALI                                                 |
| Telefono fijo del Cliente                               | (602) -                                              |
| Numero de telefono movil de correspondencia             |                                                      |
| Direccion del Cliente                                   |                                                      |
| Clase de la incidencia                                  | No existe Clase de Incidencia                        |
| Código de la incidencia                                 | 5669                                                 |
| Código del detalle de la incidencia                     | 24578                                                |
| Fecha estimada de solucion                              | 05/26/2025                                           |
|                                                         |                                                      |

Registros de la Informacion de los Requisitos Generales (108)

Registros de archivos adjuntos (28)

Imprin

Finalizar

# Luego del proceso en la oficina virtual, te llegará un correo de confirmación de radiación de la PQRS – Convocatoria auxilio ICETEX.

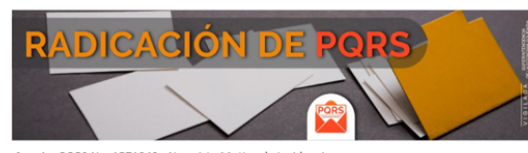

Asunto: PQRS No. 1571242 - No existe Motivo de Incidencia

### Estimado Sr(a)

Se ha registrado la PQRS Nro.1571242, el responsable asignado en COOPCARVAJAL le gestionará la respuesta.

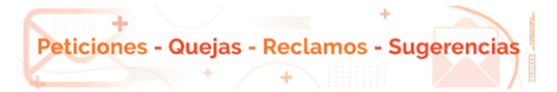

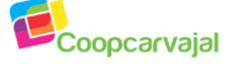

Nota: No responda este mensaje, ha sido enviado desde una dirección de correo electrónico no monitoreada.

## iListo! Así de facíl es postularte.